# BaraTrav – fliken Dubbel-spel <mark>\*</mark>

Version 2.3

| ET L | D Jägersro Galopp -    | ons 3 nov (20         | 021) - ı | nr 1                      |                |          |           |                    |               |        |                    |        |        |                  |           |                                |    |
|------|------------------------|-----------------------|----------|---------------------------|----------------|----------|-----------|--------------------|---------------|--------|--------------------|--------|--------|------------------|-----------|--------------------------------|----|
| Me   | ny 🗘 i                 |                       |          | •••••                     |                |          |           |                    |               |        |                    | V86    | V75    | GS               | 75 🔽      | 64 V65                         | V5 |
| ×    | LD Jägersro (<br>Avd-1 | alopp 3/11<br>+30 min |          | Ram:<br>Att spela: (100%) | 6 rad<br>6 rad | der Syst | tem:<br>: | 1,0 st<br>30,00 kr | Öppet<br>Namn | X-     | Mult 1 🗸 🗹         | AG     | V AU ( | Oms:<br>Koll: 03 | /11 12:34 | 311 870 kr<br>ATG: 03/11 12:32 |    |
|      | Start                  | Dubbel-sp             | el       | Utgångar                  | Poä            | ing      | Spelar    | kåren              | Flex          |        | Faktor Sta         | tistik | So     | ortering         |           | Kuponger                       | Ra |
|      | Startlistor            |                       | LD-      | 1 1730 : dt               |                |          | Jä - 1    | 3:06               |               | LD-    | 2 1730 : dt        |        |        | Jä - 1           | 3:29      |                                |    |
|      | ✓ +Till     ✓ V-odds   | Ram 🗹                 | Nr       | Häst                      | T              | V-odds   | Eget      | E-%                | Ram 🔽         | Nr     | Häst               | T      | V-odds | Eget             | E-%       |                                |    |
|      | Eget                   |                       | 1        | Amazing Halo              | T              | 2,64     |           |                    |               | 1      | Redirect           | T      | 4,76   |                  |           |                                |    |
|      | E-fil                  | $\checkmark$          | 2        | Mouli Princessr           | T              | 7,33     |           |                    |               | 2      | Weltruhm           | T      | 6,01   |                  |           |                                |    |
| 1    | D-alla                 |                       | 3        | Loadline                  | T              | 7,13     |           |                    |               |        | Sunlight           | Y      | 0,00   |                  |           |                                |    |
|      | Skor                   |                       | 4        | A Certain Roma            | T              | 14,72    |           |                    |               |        | Valde              | Y      | 0,00   |                  |           |                                |    |
|      | Sulky                  | $\checkmark$          | 5        | Sixten Blixten            | T              | 10,85    |           |                    | $\checkmark$  | 5      | Joker Face         | T      | 6,64   |                  |           |                                |    |
|      | □ 5/%                  |                       | 6        | Seashell Pearl            | T              | 19,99    |           |                    | $\checkmark$  | 6      | Powerhouse         | Y      | 5,22   |                  |           |                                |    |
|      | 1%                     |                       | 7        | Celebrate Me              | T              | 15,41    |           |                    | $\checkmark$  | 7      | Single Malt        | T      | 3,12   |                  |           |                                |    |
|      | Radtabeller            |                       | 8        | Holland Park              | T              | 18,47    |           |                    |               | 8      | Toshaway           | Y      | 13,82  |                  |           |                                |    |
|      | VV<br>VV               |                       | 9        | My Spirit                 | T              | 5,16     |           |                    |               | 9      | Rastapopoulus      | T      | 14,84  |                  |           |                                |    |
|      | MaxKr                  | 2                     |          |                           |                |          | E: 0,0    | ) %                | 3             |        |                    |        |        | E: 0,0           | ) %       |                                |    |
| 2    | MaxPct                 |                       |          |                           |                |          |           |                    |               |        |                    |        |        |                  |           |                                |    |
|      | SV Mass                |                       |          |                           |                |          |           |                    |               |        |                    |        |        |                  |           |                                |    |
|      |                        |                       |          |                           |                |          |           |                    |               |        |                    |        |        |                  |           |                                |    |
|      |                        |                       |          |                           |                |          |           |                    |               |        |                    |        |        |                  |           |                                |    |
|      |                        |                       |          | Min a nadan 🛛 🗙           |                | D        | a dalar P | 077                | Dedear        |        | les C Duins 20 les |        |        |                  |           |                                |    |
|      | Värdel                 | crav visa             |          | Mina raaer                |                | Kadtotal | oaas: 5   | 0,877              | Kader a       | nt spe | ela: 6 Pris: 30 Kr |        |        |                  |           |                                |    |
|      | Nollad                 | le visa               |          | Rader med insats: 6       | Od             | ds min 👋 |           | Odds max           | 8             | Trend  | <= 8               |        |        |                  |           |                                |    |
|      |                        |                       |          | Vold Av                   | /d 1           | 1        |           | Aud 2              |               | odde   | Incate Prut        | to     | Netto  | Trop             | a l       |                                |    |

# Innehåll

| BaraTrav – fliken Dubbel-spel <mark>*</mark> |   |
|----------------------------------------------|---|
| Översikt                                     |   |
| Startlistor                                  |   |
| Mina rader - grunderna                       | 5 |
| Mina rader - avancerat (PREMIUM)             | 9 |
| Alla rader                                   |   |

## Översikt

- I fliken **Dubbel-spel** kan du se och hantera de dubbelrader du vill spela
- Det går bra att använda de vanliga flikarna för att markera ram och sätta villkor. Fliken dubbel-spel är en special-flik som fokuserar på de möjligheter som ges just för dubbel-spelet.
- Du kan spela dubbel på "traditionellt" sätt
  - Välj rader genom att markera ram-hästar
  - Justera insatser för raderna i listan "Mina rader"
  - Avvakta slutförd automatgenerering
  - Lämna in
- BT erbjuder också mer avancerade varianter som beskrivs senare i detta dokument
- För dubbel-spel är autogenerering alltid aktiverat
  - Dubbel-spel har en egen styrning för reaktionstid för auto-generering
  - Med denna kan man styra så att autogenereringen inte börjar "för snabbt" efter att en ändring har gjorts. Allt efter tycke och smak.

| Generering - Reaktionstid dubbel-spel 183 | $\bigcirc 0 \bigcirc 1 \odot 2 \bigcirc 3 \bigcirc 4 \bigcirc 5 \bigcirc 10 \bigcirc 15 \bigcirc 20 \bigcirc 25 \bigcirc 30$ |
|-------------------------------------------|----------------------------------------------------------------------------------------------------|
|-------------------------------------------|----------------------------------------------------------------------------------------------------|

- Fliken är indelad i tre delar
  - Startlistor
    - Styr vilka hästar som är med på ramen
    - Se vilka hästar som har spelade rader
    - Hantera egna odds
  - Mina rader
    - Här visas de rader som är valda för spel
    - En rad kan vara vald för spel på två sätt
      - Via ramen
      - Manuellt vald
    - En vald rad kan vara spelad eller inte
      - En spelad rad har insats > 0
      - En ospelad rad har insats = 0
    - Du kan välja att visa nollade rader eller inte i listan
    - Styr radens insats på ett antal olika sätt (se vidare under Mina rader)
    - Raderna kan nollas baserat på olika värden (PREMIUM)
    - Om systemet är låst finns en knapp för att **snabbkopiera** systemet om man vill utgå från samma system med några ändringar
  - Alla rader
    - Här visas alla spelbara rader
    - Raderna kan filtreras på häst
      - Till höger i kolumnen för hästnamn finns en dold knapp
      - I startlistan finns en knapp för detta
    - Raderna kan filtreras på olika värden (PREMIUM)
- Längst till höger i fliken finns hela tiden en snabbnavigering tillgänglig.
  - Använd denna för att snabbt scrolla till någon av de tre olika delarna

#### Startlistor

|   | Start            | Du | bbel-spe | el | Utgångar       | Poä | ing   | Spelarkå | iren  | Flex | Fal   | ktor | Statistik        | So | rtering |        | Kupong |
|---|------------------|----|----------|----|----------------|-----|-------|----------|-------|------|-------|------|------------------|----|---------|--------|--------|
|   | Startlistor      |    |          |    | DD-1 2140:V    | 7   |       |          | J - 2 | 0:56 |       | DD-  | 2 2140 : A       |    |         | J - 2  | 1:15   |
|   | ✓ +Till ✓ V-odds |    | Ram 🗌    | Nr | Häst           | T   | +Till | V-odds   | Eget  | E-%  | Ram 🗌 | Nr   | Häst             | T  | V-odds  | Eget   | E-%    |
|   | Eget             |    |          | 1  | Bastian        | T   |       | 12,81    |       |      |       | 1    | Silver Fashion   | T  | 38,43   |        |        |
|   | D-val            |    |          | 2  | Hennesy Boko   | T   |       | 6,95     |       |      |       | 2    | Zacapa U.S.      | T  | 3,02    |        |        |
| 1 | D-alla           |    |          | 3  | Tournado Dream | T   |       | 84,59    |       |      |       |      | Stig Brodde      | T  | 0,00    |        |        |
|   | Skor             |    |          | 4  | Le Crack Sox   | T   |       | 22,10    |       |      |       | 4    | Evolution on Tra | T  | 15,92   |        |        |
|   | Sulky            |    |          | 5  | Alpha Peak*    | T   |       | 29,59    |       |      |       | 5    | Nice and Quick   | T  | 4,37    |        |        |
|   | □ 5%             |    |          | 6  | Don Cash       | T   |       | 4,64     |       |      |       | 6    | Remus Eck        | T  | 5,83    |        |        |
|   | I%               |    |          | 7  | Hasty Helene   | T   |       | 53,09    |       |      |       | 7    | Go All in        | T  | 30,27   |        |        |
|   | Radtabeller      |    |          | 8  | Hudson River   | T   | +20:1 | 65,52    |       |      |       | 8    | Gaie des Brumes* | T  | 4,63    |        |        |
|   | VV .             |    |          | 9  | Mr Perfection  | T   | +20:2 | 42,48    |       |      |       | 9    | Livi Offshore*   | T  | 30,08   |        |        |
|   | ✓ Irend<br>MayKr |    |          | 10 | Staro Leonardo | T   | +20:3 | 3,68     |       |      |       | 10   | Aroshi           | T  | 99,77   |        |        |
|   | MaxPct           |    |          | 11 | Ad Hoc         | T   | +20:4 | 22,22    |       |      |       | 11   | Osborn Trot      | T  | 18,39   |        |        |
| 2 | SV               |    |          | 12 | Speedy Face    | T   | +20:5 | 3,62     |       |      |       | 12   | Finogo Pointer   | T  | 81,14   |        |        |
|   | Mass             | J  | 0        |    |                |     |       | E: 0,0 % | /o    |      | 0     |      |                  |    |         | E: 0,0 | )%     |

- Den översta delen (1) i flik Dubbel-spel är "Startlistor"
- Här visas en lista per avdelning
- Vilka kolumner som skall visas hanterar du via kryssrutor till vänster om startlistorna under rubriken "Startlistor"
- Överst visas loppinformation för avdelningen.
  - Högerklicka för kontextmeny.
- Nederst visas en summeringsrad där antalet valda ram-hästar visas
- Använder du kolumnen "Eget" visas i summeringsraden också summan av E-% för avdelningen
- Kolumner
  - Ram
    - Markera de hästar du vill ha med på ramen
    - Klicka på den lilla kryssrutan i rubrikrutan för att markera/avmarkera samtliga hästar i avdelningen.
  - Nr
    - Hästens startnummer
  - Filter
    - Här finns en knapp för filter i listan "Alla rader"
    - Använd CTRL eller SHIFT för att markera mer än en häst per avdelning
  - +Till
    - Visar tilläggsmeter och nominellt startspår vid voltstart med tillägg
  - V-odds
    - Vinnarodds från ATG
    - Eget \*(PREMIUM)
      - Här kan du ange ett eget odds
      - Med "E-fil" markerad läser programmet in egna odds från fil
        - Fil med egna odds skall vara placerad i mappen
          - C:\Users\<användarnamn>\AppData\Local\BaraTravPlusVerify\Data import
        - Filen skall ha namnet egnaodds.json
        - Varje rad i filen skall ha följande format
          - o {"bankod":"5","loppnr":"9","startnr":"1","odds":"8.79"}

- Om spelet i fråga avgörs på endast en bana kan elementet bankod utelämnas
- E-% \*(PREMIUM)
  - Här kan du ange eget odds som spelprocent
  - E-% = 5,00 ger Eget odds = 20,00
  - Anger du eget odds beräknas E-% och vice versa
- D-val
  - Motsvarar det vinnarodds du får om du enbart spelar de rader du i nuläget spelar med denna häst och spelar med viktade insatser så att alla rader ger samma vinst
- D-alla
  - Motsvarar det vinnarodds du får om du enbart spelar samtliga spelbara rader med denna häst och spelar med viktade insatser så att alla rader ger samma vinst
- Skor
  - Sko-information för hästen
- Sulky
  - Sulky-information för hästen
- S%
  - Hur stor andel av de spelarkårens insatser är spelade på denna häst
- S-Tr \*(PREMIUM)
  - Speltrend för spelprocent
  - För de intervall som visas vid musöver beräknas speltrenden som skillnaden i procentenheter mellan senaste värde och det första värdet i listan

#### Mina rader - grunderna

|   | Värdekrav visa             | Mina | rader 🗙 Radto  | otalodds: 2,525 Rad | ler att spel | a: 7 Pri: | :: 331 kr |        |       |        |          |       |       |         |       |
|---|----------------------------|------|----------------|---------------------|--------------|-----------|-----------|--------|-------|--------|----------|-------|-------|---------|-------|
|   | Nollade visa               | Vald | Avd 1          | Avd 2               | Odds         | Insats    | Brutto    | Mass 🗌 | Netto | NetBer | NettoPct | Trend | MaxKr | MaxPct  | vv    |
| 2 | SV -> NettoPct             | Ram  | 7 Honeybee Frö | 2 Radio Gaagaa      | 46,22        | 18 🌲      | 832 🌲     |        | 501   | 100%   | 100% 🌲   | -4 %  | 210   | 3,26 %  | 78,75 |
|   |                            | Ram  | 7 Honeybee Frö | 5 Under Armour      | 9,34         | 89 🌲      | 831 🌲     |        | 500   | 100%   | 100% 🌲   | -7 %  | 990   | 17,93 % | 11,45 |
|   | Pris-varning               | Ram  | 7 Honeybee Frö | 12 Awesome Kronos   | 27,60        | 31 🌲      | 856 🌲     |        | 525   | 105%   | 100% 🌲   | 1%    | 219   | 4,41 %  | 66,99 |
|   | Gräns                      | -    | 5 Aurora Show  | 12 Awesome Kronos   | 18,66        | 45 🌲      | 840 🌲     |        | 509   | 102%   | 100% 🌲   | 2 %   | 342   | 6,89 %  | 20,34 |
|   |                            | Ram  | 4 Use Face     | 2 Radio Gaagaa      | 38,11        | 22 🌲      | 838 🌲     |        | 507   | 101%   | 100% 🌲   | -3 %  | 235   | 3,41 %  | 65,86 |
|   |                            | Ram  | 4 Use Face     | 5 Under Armour      | 8,86         | 94 🌲      | 833 🌲     |        | 502   | 100%   | 100% 🌲   | -7 %  | 1047  | 16,42 % | 9,57  |
|   | Radinsats                  | Ram  | 4 Use Face     | 12 Awesome Kronos   | 26,05        | 32 🌲      | 834 🌲     |        | 503   | 101%   | 100% 🌲   | 2 %   | 255   | 3,37 %  | 56,02 |
|   | NettoVinst<br>Måi<br>500 - |      |                |                     |              |           |           |        |       |        |          |       |       |         |       |

- Den mellersta delen (2) i flik Dubbel-spel är "Mina rader"
- Här visas en lista över de rader som är valda
- En rad kan bli **vald** på två olika sätt
  - Ram
  - Manuellt
- För att en vald rad skall spelas behöver den ha en insats större än noll
- En rad kan nollas (insats = noll) på två olika sätt
  - Manuellt
    - Enklast genom att klicka på det lilla kryss som visas vid musöver till vänster i rutan för insats.
  - Via värdekrav (PREMIUM)
- En rad kan alltså vara **vald** men ändå inte **spelas**
- Vill man visa valda rader som är nollade markerar man kryssrutan "Nollade visa"
- Radens insats styrs av
  - "Radinsats min"
    - Utan manuell insats eller nettovinst-spel blir radens insats lika med detta värde multiplicerat med eventuell faktor
    - OBS! Om spel med NettoVinst är aktivt för raden så styrs insatsen av detta och påverkas ej av "Radinsats Min"
  - Manuell insats
    - Justeras insatsen manuellt låses insatsen och kan endast styras av manuell justering till dess att det manuella låset tas bort
  - NettoVinst Mål (PREMIUM)
  - Budget Netto (PREMIUM)
- Kolumner som visas styrs av kryssrutorna under "Radtabeller"
- Om systemet är låst (som det är när man lämnat in det) visas en knapp för att **snabbkopiera** systemet.

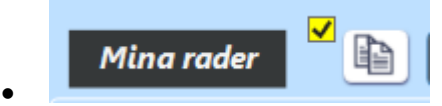

|           | nsats     |    |
|-----------|-----------|----|
|           | Nolla vär | de |
|           |           |    |
| $\otimes$ | 5 🌲       |    |

- Om kryssrutan bredvid knappen är ikryssad så behövs ingen bekräftelsedialog för att skapa och öppna en kopia
- Kolumner
  - Vald
    - Visar hur raden har valts
      - "Ram" Vald via ram
      - Kryssruta Vald manuellt
      - "Ram" + kryssruta = Vald både via ram och manuellt
  - Avd1
    - Startnummer och namn för häst i avdelning 1
  - Avd2
    - Startnummer och namn för häst i avdelning 2
  - Mass
    - Med denna kolumn kan du markera rader för massändring
    - Om någon ändring görs för någon av de rader som är markerade för massändring så ändras även de andra raderna
    - Kolumner som kan styras via massändring är
      - Insats
        - o Ändra med pilar
        - o Ändra direkt
        - o Låsa / Låsa upp
        - o Nolla
        - o Återställa
      - Brutto
        - o Ändra med pilar
        - o Ändra direkt
      - NettoPct (PREMIUM)
        - Ändra med pilar
        - o Ändra direkt
  - Odds
    - Radens nuvarande odds
    - Odds\* visar nuvarande odds med musöver för att se odds som gällde vid generering
  - Insats
    - Insats för raden
    - Kan justeras manuellt eller via "Radinsats min" samt flik faktor
  - Brutto
    - Den bruttovinst som erhålls vid spel till nuvarande odds
    - Brutto\* visar bruttovinst med nuvarande odds med musöver för att se bruttovinst vid generering
  - Netto
    - Den nettovinst som erhålls vid spel till nuvarande odds
    - Netto\* visar bruttovinst med nuvarande odds med musöver för att se bruttovinst vid generering
  - NetBer (PREMIUM)

- Visar den beräknade nettovinsten som procent av det mål som används för nettovinst
- NetPct (PREMIUM)
  - Styr radens nettovinst med procentvärde mot värdet för "Nettovinst mål"
- Trend (PREMIUM)
  - Trend för radens odds
  - Jämför det senaste värdet mot det första värdet i de intervaller som visas vid musöver
- SV (PREMIUM)
  - Beräknat spelvärde för raden
  - Tre alternativ kan används för att välja måttet för spelvärde
    - Radens odds kan jämföras med
      - Eget odds (Eget)
      - ATG:S vinnarodds avd-1 \* ATG:s vinnarodds avd-2 (VV)
      - Spelprocent omräknat till odds för avd-1 och avd-2 (SP)
- MaxKr (PREMIUM)
  - Den största ökning av omsättning för raden baserat på de intervall som visas vid musöver
- MaxPct (PREMIUM)
  - Största procentuella andel av omsättning för raden under de intervall som visas vid musöver
- Återställningsfunktion
  - Varje gång rader läggs till från "alla rader" till "mina rader" med funktionen "alla rader ovanför" skapas en återställningspunkt.
  - Detta eftersom det går att lägga till många rader med ett klick och det är svårt att återställa manuellt i ett sånt läge om man lägger till rader av misstag.
  - För att återställa till en tidpunkt
    - Välj först en tidpunkt i drop-down-listan

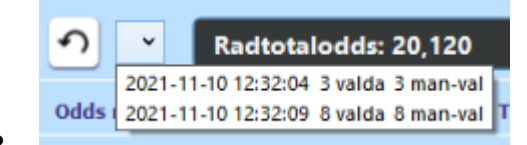

- I listan visas
  - o Tidpunkt
  - o Antal valda rader
  - Varav antal manuellt valda rader
- Klicka sedan på återställningsknappen och bekräfta i den dialogruta som visas

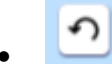

- Vid återställningen sker följande
  - För samtliga rader återställs dess egenskaper till de värden de hade vid den valda återställningstidpunkten med ett undantag
  - OBS! Ramen ändras inte utan rader som är valda via nuvarande ram kommer fortsatt att vara valda
  - OBS! Rader som vid återställningspunkten var valda via ramen kommer inte nödvändigtvis att vara valda efter utförd återställning. Detta eftersom nuvarande ram styr detta som nämnts ovan.

- Värden som återställs är till exempel
  - Manuellt vald eller inte
  - Insats
  - Manuellt låst insats
  - Med mera
- Vid varje återställning skapas också en återställningspunkt för läget innan denna återställning
  - OBS! Återställningslistan rensas varje gång systemet stängs

#### Mina rader - avancerat (PREMIUM)

- Det går utmärkt att spela med de grundalternativ som finns via BaraTrav Bas
- Med Premium-prenumeration tillkommer ytterligare möjligheter att styra spelet
  - Nettovinst mål
  - Värdekrav
- Nettovinst mål
  - Med "Nettovinst mål" kan du ange ett målvärde för nettovinst som du önskar att raderna skall uppfylla
  - Rader som har en manuellt låst insats påverkas inte av NettoVinst
  - För att beräkningarna för "Nettovinst mål" skall kunna slutföras krävs att
    - Radtotaloddset är större än 1,00
    - Ingen rad får en negativ nettovinst
    - En varning ges om någon av ovanstående inte uppfylls
  - Radtotaloddset är det odds som man spelar till, om man spelar sina spelade rader så att de får samma bruttovinst. Om radtotaloddset för de spelade raderna inte är större än 1,00 går det inte att skapa en nettovinst för samtliga valda rader
  - Varning ges om beräkningen inte ger önskat resultat
    - Musöver för att se orsaken till varningen
- Budget netto
  - Med "Budget netto" kan du ange en budget för att låta programmet fördela denna budget över spelade rader, med målet att de skall få så lika nettovinst som möjligt
  - Rader som har en manuellt låst insats påverkas inte av Budget
  - För att beräkningarna för "Budget netto" skall kunna slutföras krävs att
    - Radtotaloddset är större än 1,00
  - Radtotaloddset är det odds som man spelar till, om man spelar sina spelade rader så att de får samma bruttovinst. Om radtotaloddset för de spelade raderna inte är större än 1,00 går det inte att skapa en nettovinst för samtliga valda rader
  - Varning ges om
    - Någon rad har en nettovinstprocent som understiger 95% av den önskade nettovinstprocenten, förutsatt att raden inte har en manuellt vald insats
    - Det totala priset överstiger budgetbeloppet
      - Detta inträffar till exempel om du anger en budget på 40 kr och väljer 10 rader att spela. Varje spelad rad har som minst 5 kronor i insats och lägsta möjliga insats blir då 50 kronor vilket överstiger det angivna budgetvärdet
    - Musöver för att se orsaken till varningen
- NettoPct
  - Med NettoPct (NettoProcent) kan man enkelt finjustera nettovinsten utifrån det angivna målvärdet
  - Rader som har en manuellt låst insats påverkas inte av NettoVinst
  - NettoPct kan ändras manuellt eller styras med spelvärdet SV

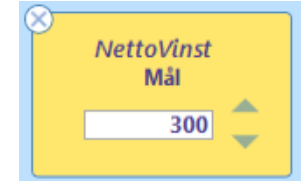

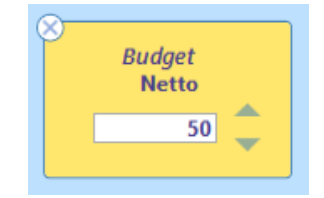

▲ Varning\*

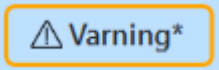

- Om "SV -> NettoPct" är markerad så styrs NettoPct av värdet för SV
  - För mer om SV se rubriken "Mina rader grunder"
  - När SV styr NettoPct går det också att ange en maxgräns för NettoPct som då gäller som tak vid beräkning av insats för nettovinst

#### • Värdekrav

- Med värdekrav kan du på ett effektivt sätt nolla insatsen för rader som inte uppfyller angivna krav
- Värdekrav som kan användas är
  - Odds min
  - Odds max
  - Trend max (oddstrend)
  - SV min
  - MaxKr min
  - MaxPct min
- Rader som inte uppfyller kraven kommer att få sin insats nollad med undantag för
  - Rader som har en manuellt låst insats

| SV -> NettoPct              |  |
|-----------------------------|--|
| ×<br>NettoPct<br>Max<br>180 |  |

### Alla rader

- Den nedersta delen (3) i flik Dubbel-spel är "Alla rader"
- Här visas i normalfallet alla spelbara rader
- De rader som visas kan begränsas på två sätt
  - Filter för häst på två möjliga sätt
    - Filterkolumn i startlista
      - Filterknapp i "alla rader"
        - Knapp visas vid musöver till höger om hästnamnet

|       | Avd 1      |   |
|-------|------------|---|
| 10 Hi | story Hill |   |
| 10 Hi | story Hill |   |
| 10 Hi | story Hill | T |

- Filter via värdekrav (PREMIUM)
  - Ange filtervärden och listan filtreras utifrån dessa krav
- Rensa alla filter
  - Klicka på knappen för att rensa alla filter
  - To
- Massval
  - Använd funktionen "Välj alla rader ovanför" för att välja alla rader som är ovanför den rad du klickar i
  - Knappen visas i kolumnen längst till vänster vid musöver
  - Vid musöver på knappen visas också hur många rader som kommer att väljas om man klickar på knappen
  - Alla rader som väljs blir markerade som manuellt valda oavsett vad de har för status innan valet
  - Med knappen väljer du samtliga filtrerade rader till mina rader
    - Endast rader som är synliga i listan väljs till "Mina rader"

| Filter för alla rad                                                                                                    |
|----------------------------------------------------------------------------------------------------|
| Vald                                                                                                    |
|                                                                                                    |
|                                                                                                    |
|                                                                                                    |
| <ul> <li>Image: A set of the set of the</li></ul> |
|                                                                                                    |
| 7 rader                                                                                                    |
|                                                                                                    |